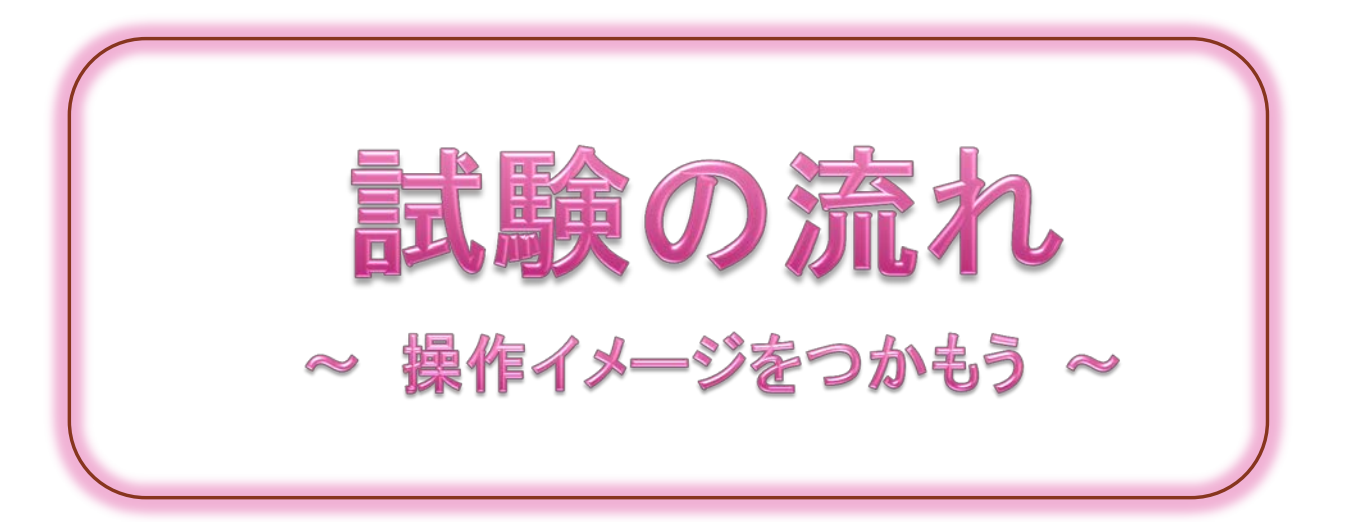

『弥生検定』は、すべてコンピュータ試験(CBT)で行われます。さらに、弥生製品を操作して回 答を入力する問題もありますので、試験プログラムと弥生製品を切り替えながら操作する必要 があります。当日余裕を持って受験できるように、この資料をもとに、試験画面の操作イメージ を事前につかんでおかれることをお勧めします。

<前準備>

試験会場へ入室して指定された席に着席後、試験を開始するまでに行っていただく操作の流 れをご紹介します。

P 2

P 4

## <試験開始~終了までの流れ>

前準備終了後、[受験する]ボタンをクリックしてから試験終了までの一連の流れをご紹介します。コンピュータ試験(CBT)のイメージをご確認ください。

# 重要 <試験プログラムの操作方法> P8

試験プログラムの画面構成や、試験プログラムと弥生製品を切り替えながら操作するイメージ をご紹介します。効率よく切り替え操作を行っていただくためのアドバイスも記載していますの で、是非ご確認ください。

#### <前準備>

「ID」と「PASSWORD」を入力して[ログイン]ボタンをクリックします。
 ※「ID」と「PASSWORD」は受験当日、会場の受付にてお渡しします。

| 3 |                                                                       |                                                                                 |                         |              |
|---|-----------------------------------------------------------------------|---------------------------------------------------------------------------------|-------------------------|--------------|
|   | の中国の                                                                  | K S CBT-Solutions X                                                             |                         | <b>↑</b> ★ © |
|   | P・ABC<br>CEFSOLUTION<br>この度は、CBT-Solution<br>さず元の受験情報シー<br>ログイン後は試験官の | ★ ② CBT-Solutions × ★ ③ CBT-Solutions × ★ ■ ■ ■ ■ ■ ■ ■ ■ ■ ■ ■ ■ ■ ■ ■ ■ ■ ■ ■ | zu.                     | <b>↑ ★ 0</b> |
|   |                                                                       | Copyright(c) 2009 CBT-Solutions Inc. All Rights Reserved.                       |                         | -            |
|   | <u> </u>                                                              |                                                                                 | A PDX - 22 - 1 Fama - A |              |

② ご自分の氏名と受験する試験名が正しいことを確認し、「弥生検定の受験手順」を読みます。

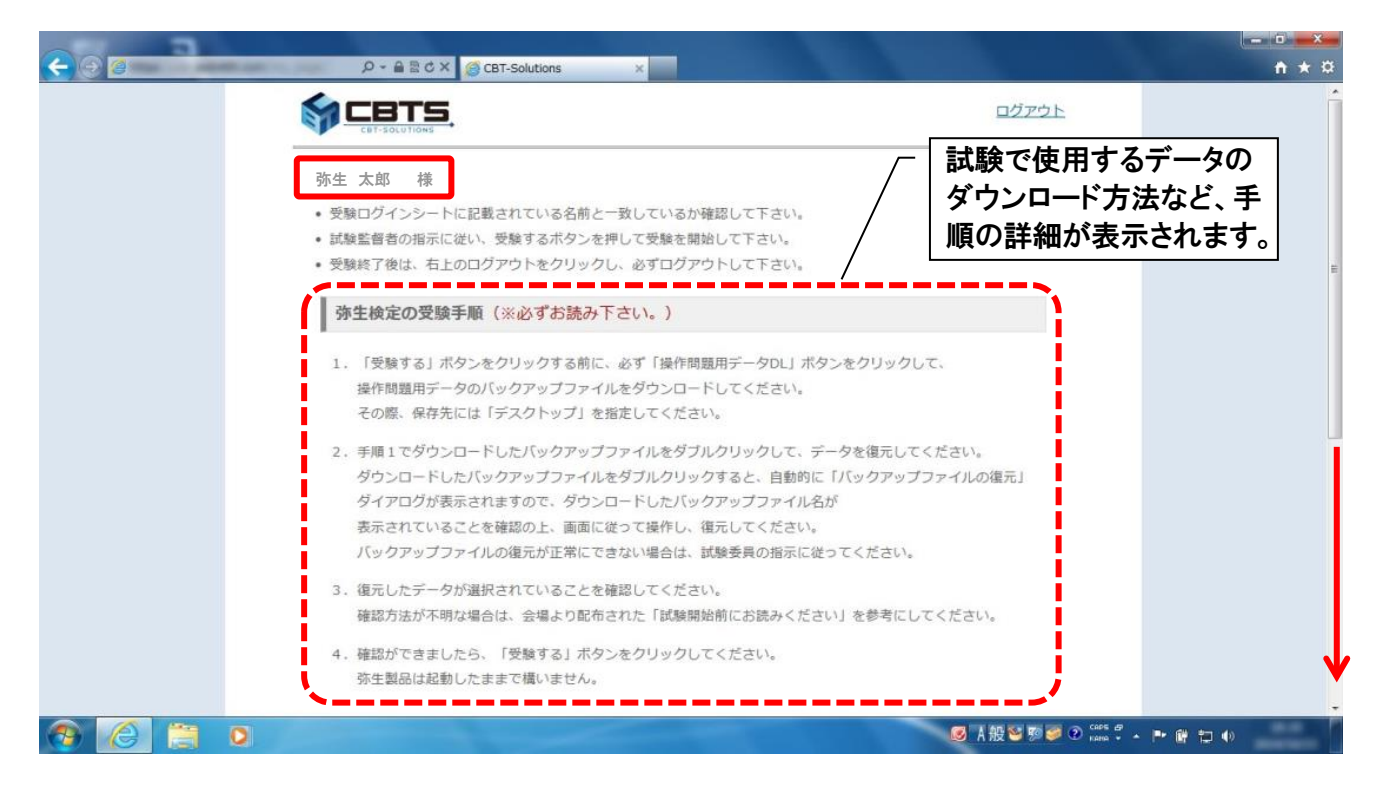

③「弥生検定の受験手順」の説明に従って、弥生会計のバックアップファイルをダウンロードします。

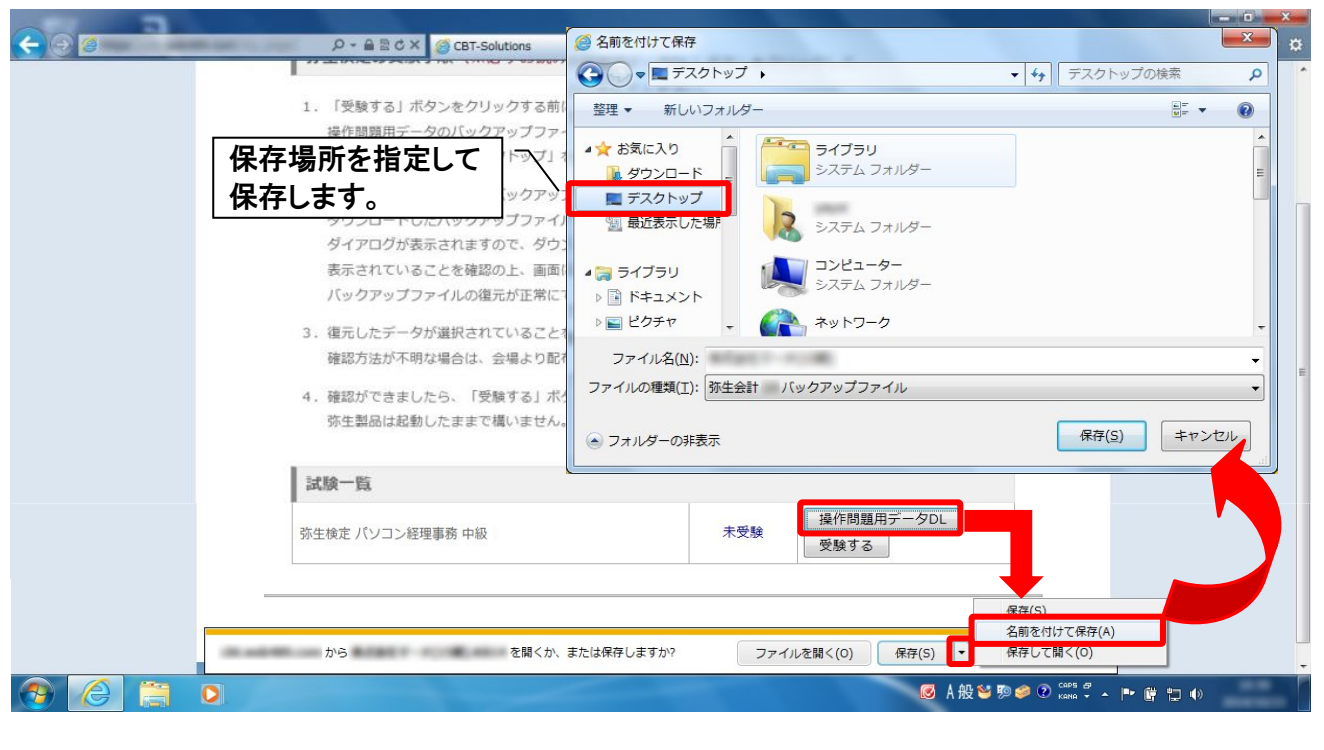

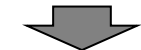

④ ダウンロードしたバックアップファイルを復元したら準備完了です。
 試験選択画面を再度呼び出し、試験を開始します。

| <b>A</b>           | 22 務主会計 プロフェッショナル サンブル・第1第 平成 年04月01日-平成 年03月31日) - [クイックナビゲータ] - ロ × |                   |                   |                   |                      |                       |
|--------------------|-----------------------------------------------------------------------|-------------------|-------------------|-------------------|----------------------|-----------------------|
| 786                | ファイル(F) 編集(E) 設定(5)                                                   | 帳團・伍幹(C) 集計(R) 決算 | 章·申告(K) 拡張機能(X) : | yール(T) ウィンドウ(     | W) オブション(L)<br>ナビゲータ | ~いレブ(H)               |
|                    |                                                                       |                   | サンプル              | • 筆1 期            |                      | - <b>オ</b><br>プ 閉じる   |
| Adaba Raadar D     | 導入                                                                    | 取引                | 11110             | 31227031          |                      | C ⊂ T                 |
| Acobe Reader 9     | 取引                                                                    | 1800.00           |                   |                   | -                    | Ϋ́́                   |
|                    | 集計                                                                    | 4                 | Ś                 | Ś                 | Ś                    |                       |
| 35生ドライブ ワンノノル(1共1) | 決算·申告                                                                 | 現金出納帳             | 預金出納帳             | 元掛帳               | 要相應                  |                       |
| 3                  | 分析·予算                                                                 |                   | Ì                 | Ì                 |                      |                       |
| サンプル(1時)           | 資金繰り                                                                  | 簡単取引入力            | 総勘定元帳             | 補助元帳              | 住訳日記帳                |                       |
|                    | 事業所データ                                                                | 2                 | 2                 | 2                 |                      | ш                     |
|                    | サポート・サービス                                                             | 振音伝票              | 人金伝票              | 出金伝票              |                      |                       |
|                    |                                                                       | <b>S</b>          |                   |                   |                      |                       |
|                    |                                                                       | 弥生シリーズ<br>仕訳取込    | MoneyLook<br>の起動  |                   |                      |                       |
|                    |                                                                       | 10-12             |                   |                   |                      |                       |
| T                  |                                                                       | ◎ 科目設定            | 🇊 部門設定            | 🧶 NB              | 単取引辞書                |                       |
|                    |                                                                       | 🌜 住訳辞書            | 🐛 伝票辞書            | 🤳 摘               | 要辞書                  |                       |
|                    |                                                                       |                   |                   |                   | Sine 22015 - 21      | •                     |
|                    |                                                                       |                   | Ø A 般 ≌           | 1997 🥩 🕐 кана 🗸 🔺 | P # 10 0             | and the second second |

※データのダウンロード方法や、バックアップファイルの復元手順は、 ログイン後に表示される「弥生検定の受験手順」(本資料②参照)に 記載されています。

### <試験開始>

⑤ 試験選択画面が最前面に表示されたら、「受験する」ボタンをクリックします。

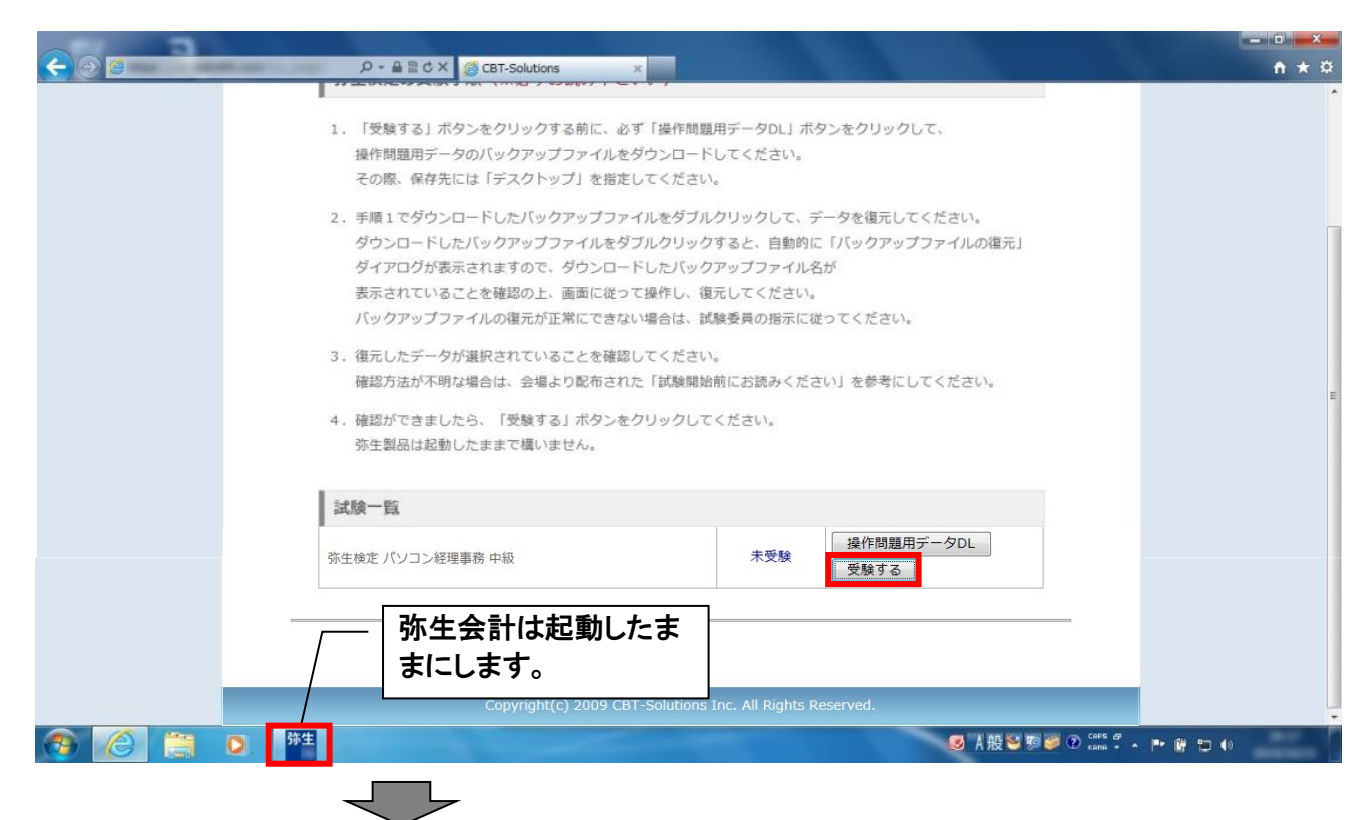

- ⑥試験プログラムが起動します。
  - すぐに試験は開始されません。まずは、試験の問題構成や回答方法に関する説明が表示されます。 ※ 試験当日は、受験に当たっての注意事項を記載した資料をお渡ししますので、この画面の説明と あわせてよく読み、内容を把握してください。

| <ul> <li>④ CBT - 弥生検定 パソコン経理事務 中級 - Internet Explorer</li> <li>☑</li> </ul>                                                                                                    |                                                                                                    |
|----------------------------------------------------------------------------------------------------|----------------------------------------------------------------------------------------------------|
| 今 弥生検定 パソコン経理事務 中級     パソコン経理事務 中級     パソコン経理事務     パンコン経理事務     パンコン     パンコン     パンコン     パンコン     パンコン     パンコン     パンコン     パンコン     パンコン     パンコン     パンコン     パンコン     パンコン     パンコン     パンコン     パンコン     パンコン     パンコン     パンコン     パンコン     パンコン     パンコン     パン     パン     パン | ボデーダDLJ ボダ<br>してください。<br>試験プログラム画面は、後の画面<br>サイズ調整を考慮して、左寄せで<br>表示されます。                                                                                        |
| 試験時間 60 分                                                                                                    | クリックして、デーダを復元してくたさい。<br>すると、自動的に「バックアップファイルの復元」<br>アップファイル名が<br>マップファイル名が                                                                                     |
| この度は「弥生検定 バソコン経理事務 中級」をご受触いただき、ありがとうご。<br>ます。<br>試験を開始する前に、必ず以下をご確認ください。<br>●試験問題について<br>本試験には、「知識問題」と「操作問題」があります。<br>・ 外期問題<183<br>・ 操作問題<185<br>★注意★<br>操作問題は187 本の中に18の設問があり、加えて弥生会計へ15件の取引を<br>した後に解答する必要があるため、多くの時間を畳やします。<br>時間配分にご注意ください。<br>問題と設問の構成は以下となります。                                                                                                    | とさい。     #参昇の指示に従ってください。       まを昇の指示に従ってください。     試験の問題構成や回答方法に関する説明が表示されます。       を入力     #作問題用データDL       未受験     #作問題用データDL       試験プログラムの操作方法がご確認いただけます。 |
| 操作説明 試験開始                                                                                                    | nc. All Rights Reserved.                                                                                                    |
|                                                                                                    | Ø A 报 ¥ 频 Ø ⑦ rama * ▲ ➡ ₩ □ 4)                                                                                                    |

く と

⑦ [試験開始]ボタンをクリックして試験を開始します。
 ※ [試験開始]ボタンをクリックすると、試験時間のカウントが始まります。

| 🥝 CBT - 初生検定 パンコン経理事務 中級 - Internet Explorer                                                                                                    |                                                                         |
|----------------------------------------------------------------------------------------------------|-------------------------------------------------------------------------|
| i 🖉 🔒 🖉                                                                                                    | n *                                                                     |
|                                                                                                    | 用データDLJ ボタンをクリックして、<br>してください。                                          |
| 試験時間 60 分                                                                                                    | クリックして、データを復元してください。<br>すると、自動的に「バックアップファイルの復元」<br>アップファイル名が<br>ラレマングラム |
|                                                                                                    | モレモください。<br>後妻員の撥示に従ってください。<br>。<br>前にお読みください」を参考にしてください。               |
| 本試験には、「知識問題」と「操作問題」があります。<br>・知識問題<21問><br>・操作問題<1問><br>★注意★<br>操作問題は問ですが、その中に18の設問があり、加えて弥生会計へ15件の取引を入力<br>した後に解答する必要があるため、多くの時間を費やします。<br>時間配分にご注意ください。 | K.E.d.V.<br>未受験 操作機範用データDL                                              |
| 問題と設明の構成は以下となります。<br>■ FBR13 FBR013<br>操作説明 試験開始                                                                                                    |                                                                         |
|                                                                                                    | nc. All Rights Reserved.<br>정 水融等하당 오 22 🕻 · · · · 알 한 4)               |

⑧ 試験問題が表示されますので、画面の指示に従って回答していきます。

| GBT - 発生検差 パソコン経理事件 中級 - Internet Explorer             G             G                                                 | ■<br>現在表示されている問題が何問目<br>★ ☆<br><sup>用データDL」 オ</sup><br>かが表示されます。                                                              |
|----------------------------------------------------------------------------------------------------|----------------------------------------------------------------------------------------------------|
| 問1.     次のうち、朝の挨拶として正しいものを1つ答えなさい。       おはようございます       こんばんわ       こんにちは       さようなら       前の問題     次の問題       後で見直す | 1000して、データを復元してください。<br>する 自動的<br>アップファイル<br>たてください。<br>参乗員の指示に<br>「0分0秒」になると試験が終了します。<br>「<br>前にお読みください」を参考にしてください。<br>ください。 |
| 解答状況     試験終了                                                                                                    | *天秋       [試験終了]ボタンは、全ての回答を<br>終え、試験を終了するときに押しま<br>す。         *C. All Rights       く注意 ><br>試験途中に誤って押さないようにご<br>注意ください。       |

# 試験プログラムの画面構成や、操作問題の回答方法、試験プログラムと弥生製品の切り替え操作などの詳細は、P8以降のく試験プログラムの操作方法>に てご確認ください。

# ⑨ すべて回答したら[試験終了]ボタンをクリックします。 ※ [試験終了]を押さなかった場合でも、残り時間が「0分0秒」となった場合は自動的に終了します。

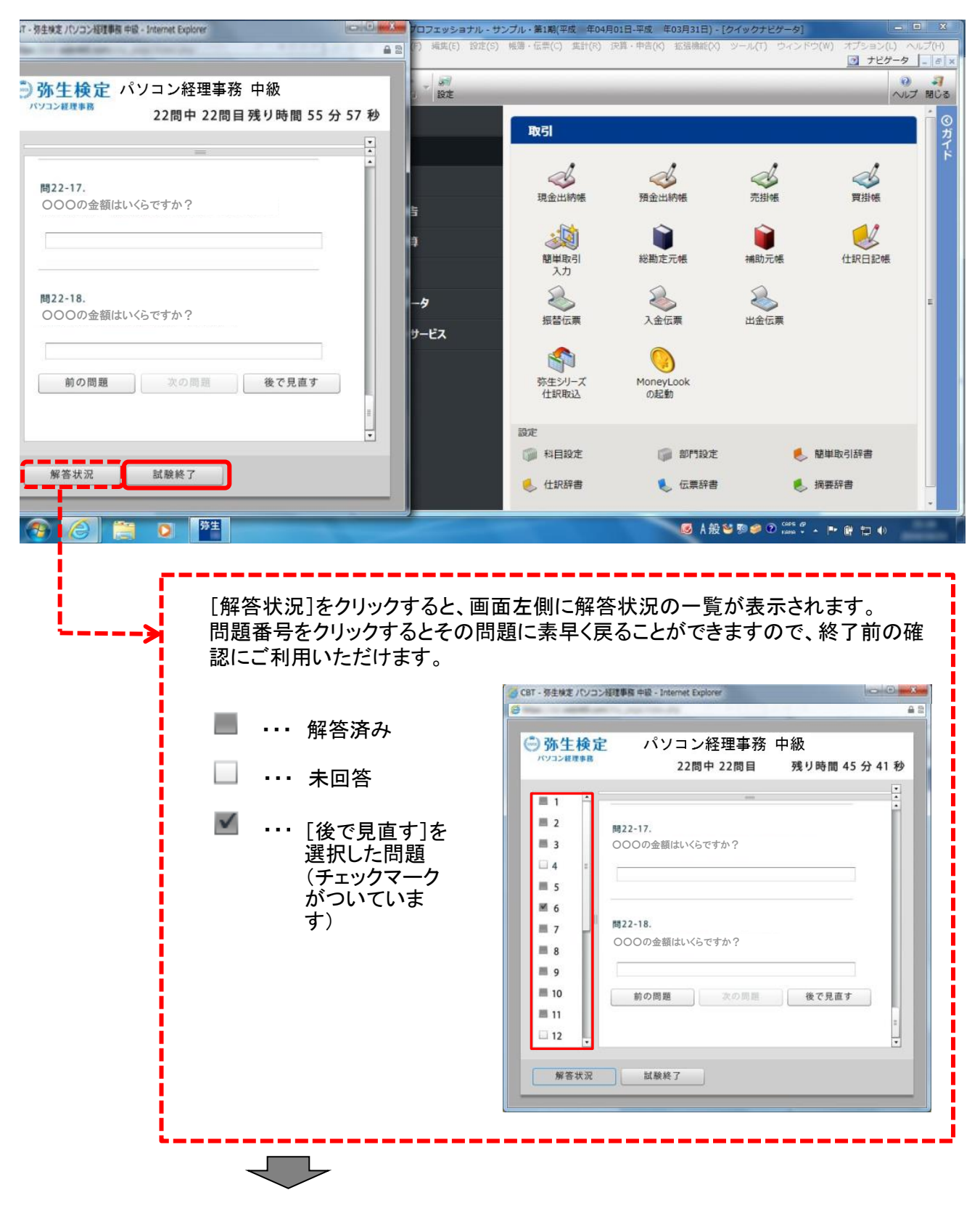

- ⑩ 終了確認画面が表示されますので[はい]ボタンをクリックします。
   ※ 過って[試験終了]を押してしまった場合は、ここで[いいえ]ボタンをクリックすると、試験画面に 戻ることができます。

| it - 外生検定 パソコン経理事務 中級 - Internet Explorer Common |                    | サンブル・第1期(平成 年04月 | 01日-平成 年03月31日) - [2 | ワイックナビゲータ]          | - • ×           |
|--------------------------------------------------|--------------------|------------------|----------------------|---------------------|-----------------|
|                                                  | F) 編集(E) 設定(S)     | 帳簿·伝票(C) 集計(R)   | 決算・申告(K) 拡張機能(X)     | ツール(Τ) ウィンドウ(W)     | オプション(L) ヘルプ(H) |
|                                                  | 設定                 | ByEI             |                      |                     | ヘルプ 閉じる         |
| 確認                                               | 5                  |                  | ※ 現金出納帳              | ☆<br>売損帳            | 77<br>変謝帳<br>参  |
|                                                  | - <b>タ</b><br>サービス | 部単取引入力           | 総勘定元帳<br>入金伝票        | 補助元帳<br>山金伝票        | 住訳日記帳           |
|                                                  |                    | 弥生シリーズ<br>仕訳取込   | MoneyLook<br>の起動     |                     |                 |
|                                                  |                    | 設定 利日約末          |                      | <b>4</b> 85 H4      | Bo2157#         |
|                                                  |                    | ● 仕訳辞書           | ● 伝票辞書               | 他学                  | 辞書              |
| 📀 🧭 👸 💿 🏪                                        |                    |                  | Ø A 般 ≦              | 1 💀 🖗 🕐 Cares 🖉 🔺 🖡 | · # 12 4)       |

- ① 試験結果が表示されます。
  - [スコアレポート]をクリックして、結果レポートを印刷します。

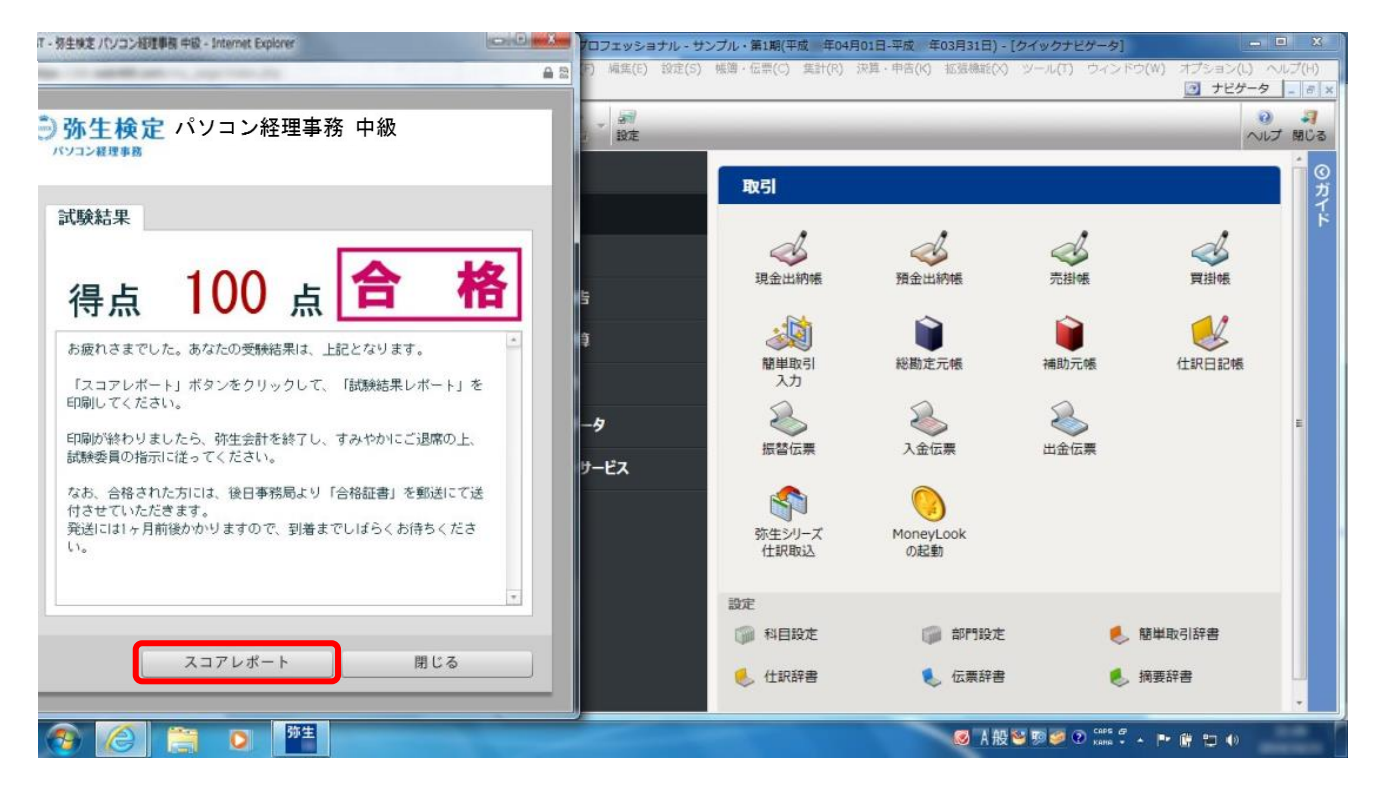

12 以上で試験は終了です。印刷したスコアレポートをお持ち帰りいただけます。 また、合格者へは、後日合格証書が郵送されます。

## <試験プログラムの操作方法>

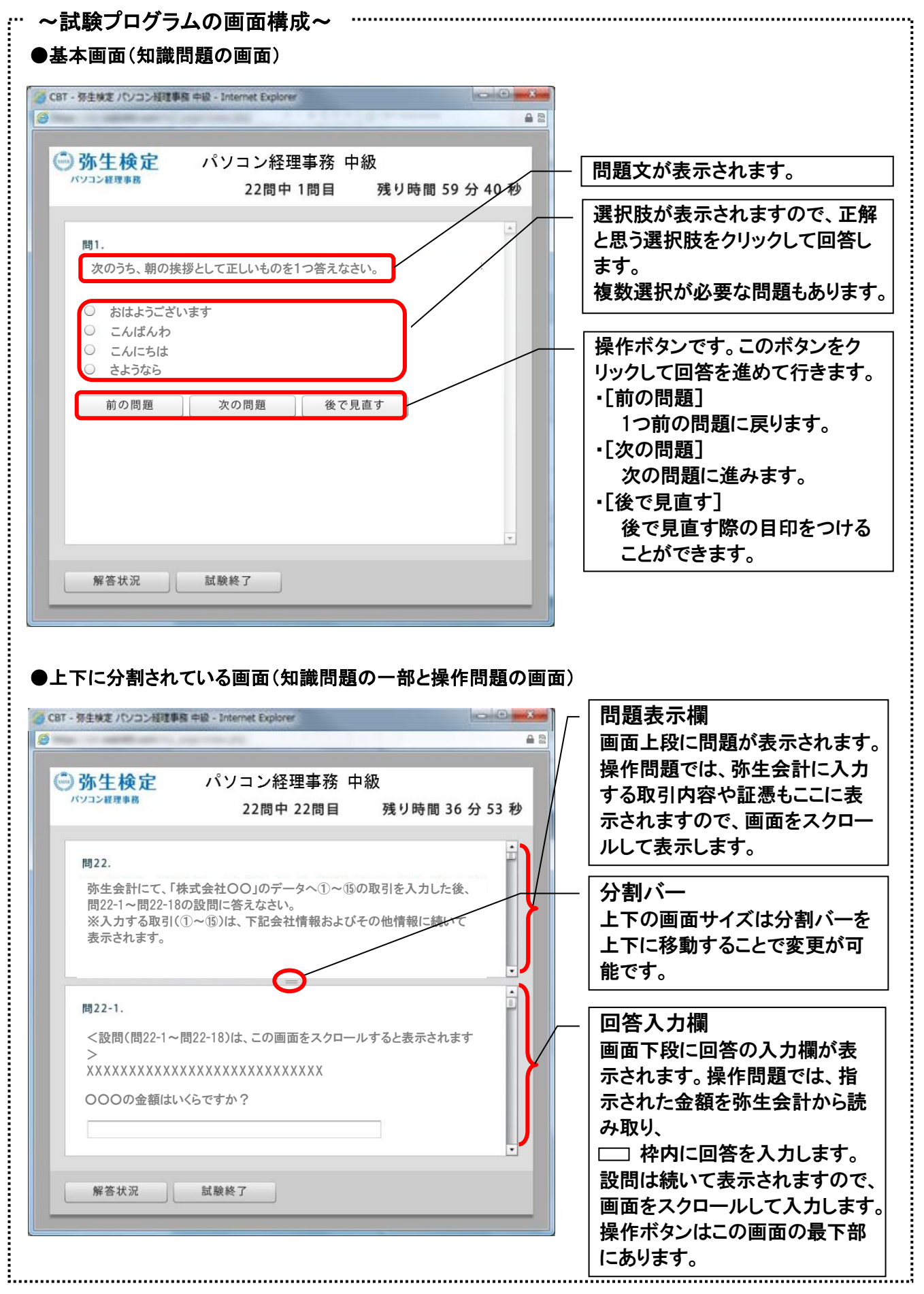

■ 操作問題の流れ ■

操作問題は、試験プログラムと弥生会計を切り替えながら操作する必要があります。 切替方法には指定はありませんが、試験中に素早く画面切り替えが行えるようにイメージしておくことを お勧めします。

【Step1】弥生会計を起動し、ウィンドウサイズを調整します。

アドバイス「試験プログラム」と「弥生会計」は、左右に表示して切り替えるとスムーズです。

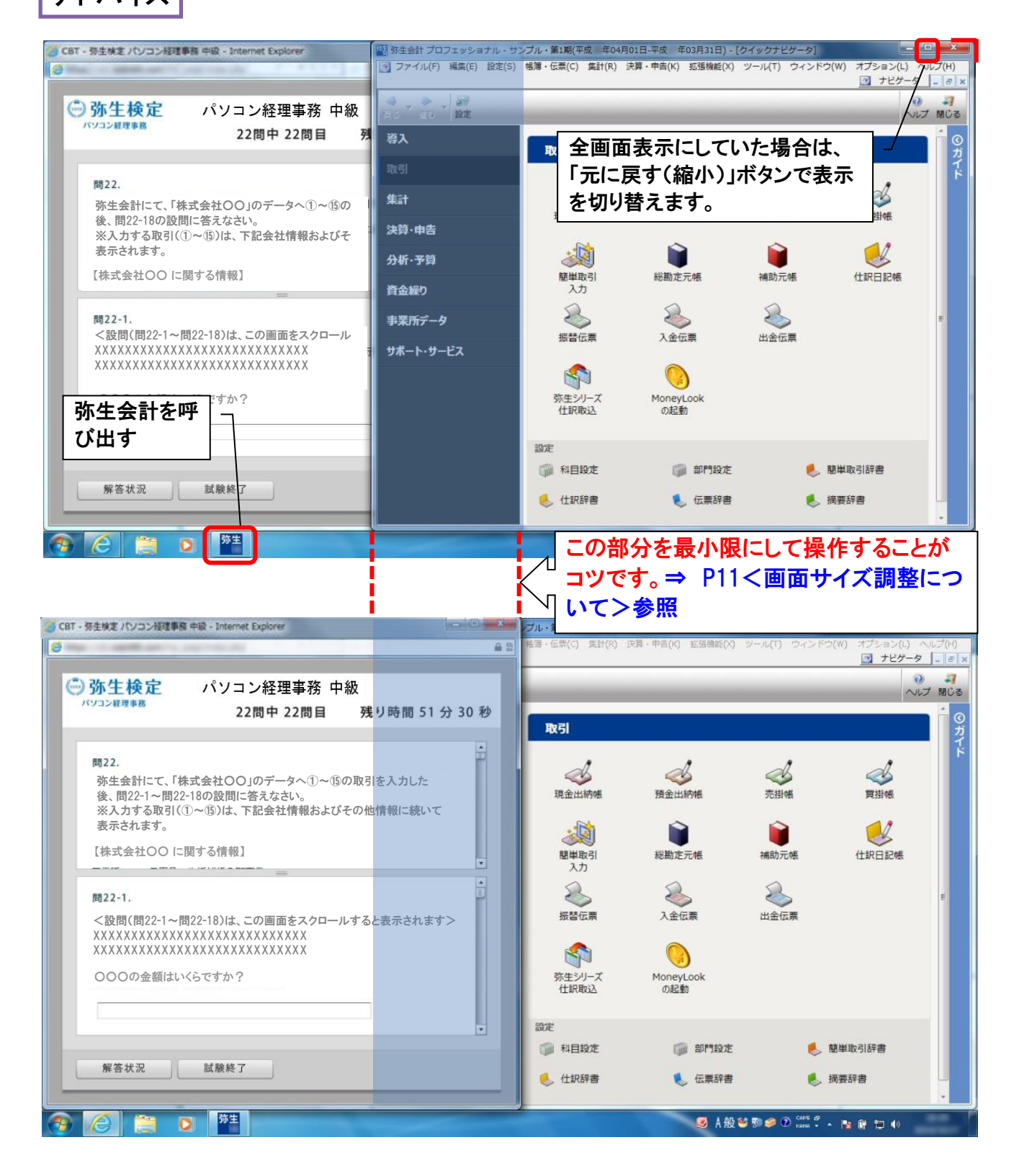

#### 【Step2】取引を弥生会計へ入力

問題文を読み、取引を弥生会計へ入力します。

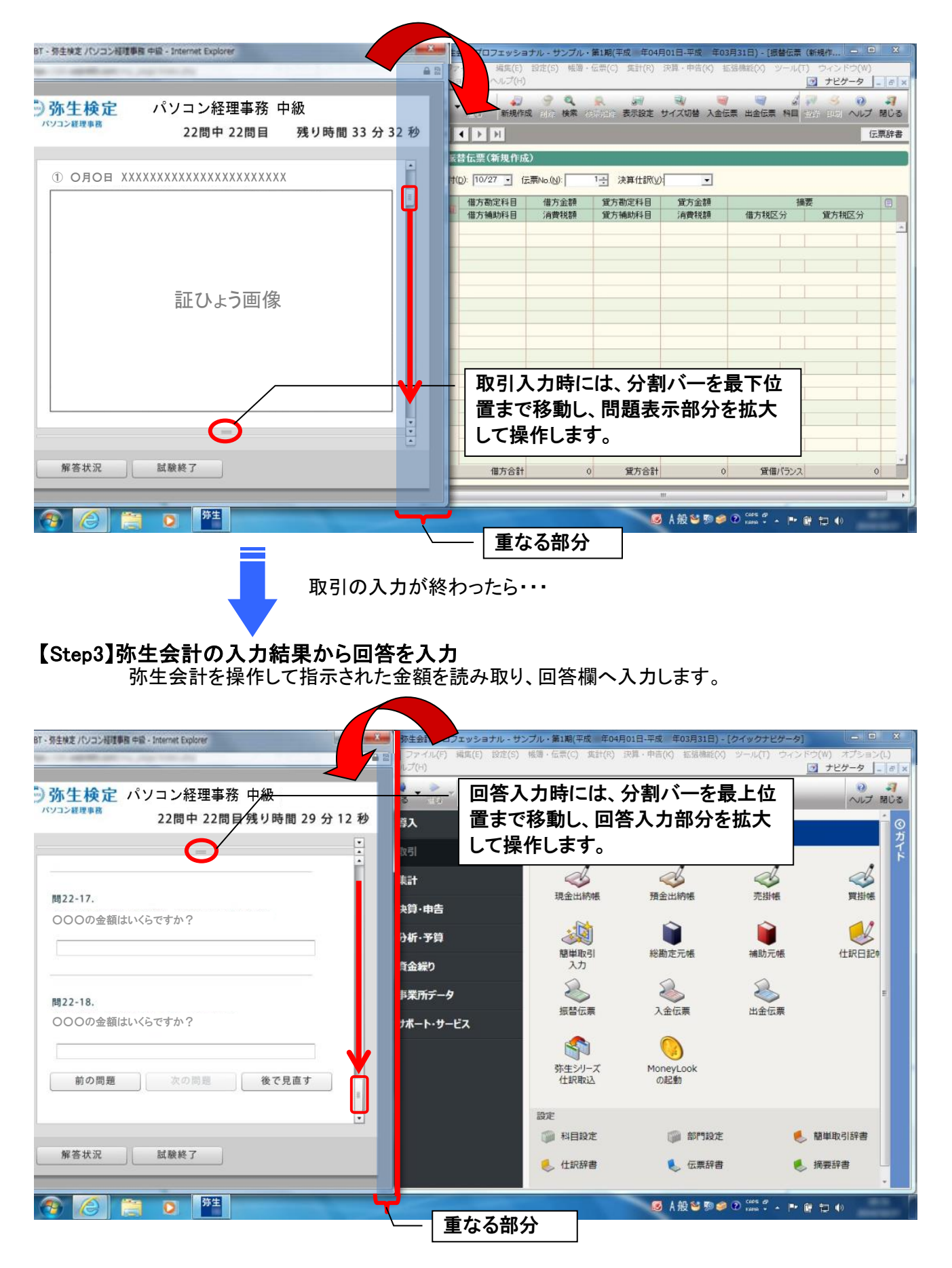

※画面サイズ調整については、試験当日お渡しする資料にも記載しています。

#### <画面サイズの調整について>

操作問題では、試験プログラムと弥生会計を切り替えて操作していただく必要があるため、ウィンドウを左右 で切り替えることを想定して、あらかじめ弥生会計を右寄せで表示するように設定しております。試験プログ ラムと重なる部分につきましては、試験開始後にご自身でウィンドウ幅の縮小やウィンドウの移動などを行 い、画面サイズを調整してください。試験プログラムのサイズ変更も可能です。 参考に画面サイズ変更目安をご案内します。

#### 【弥生会計のサイズ調整】

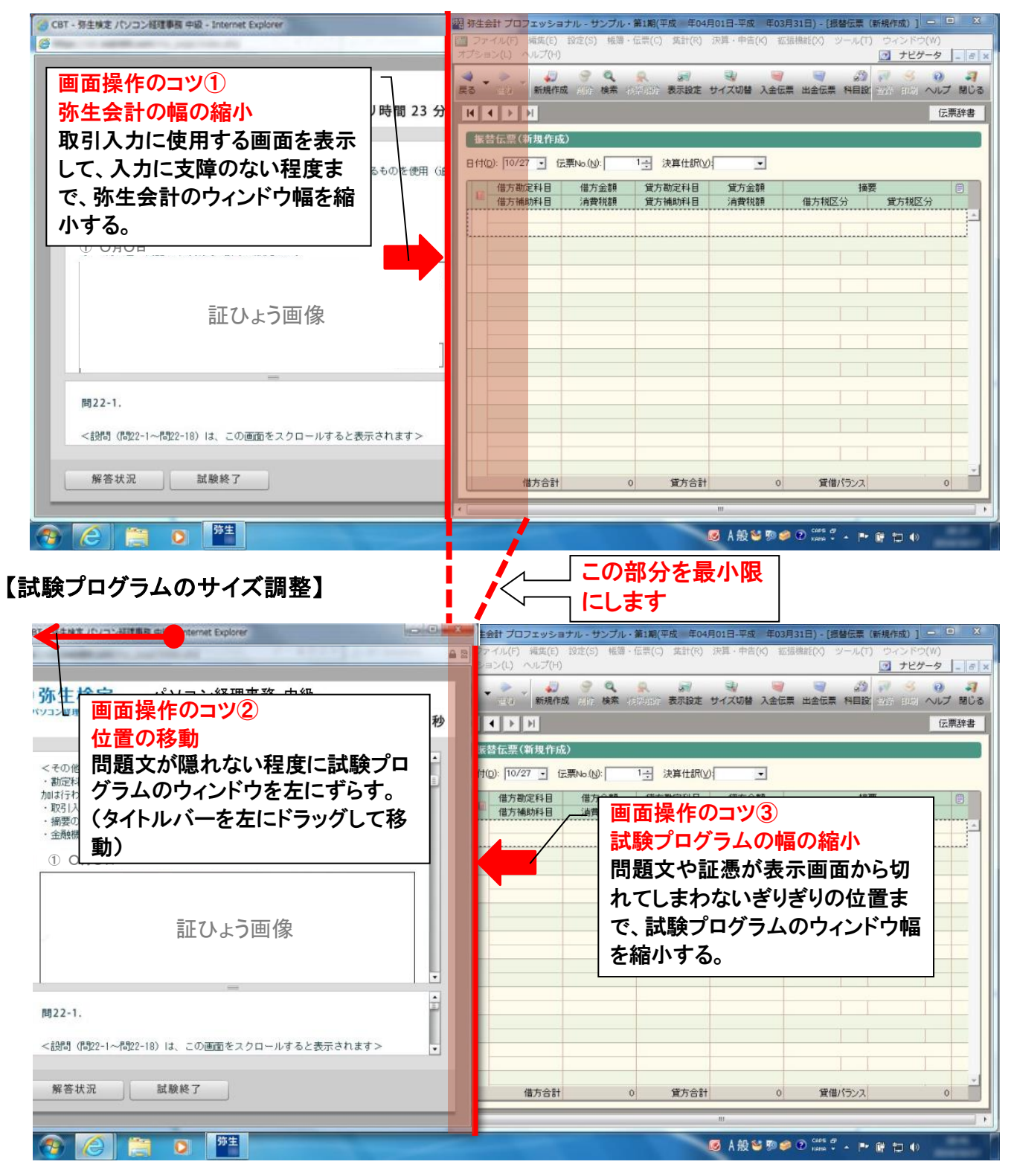